## Přihlášení k DB serveru – úvodní dialog

| Příhlášení      |            | ×      |
|-----------------|------------|--------|
| Přihlášení      | k databázi |        |
| Hostitel a port | localhost  | 3306   |
| Jméno úlohy     | sporice    | •      |
| Název uživatele | root       |        |
| Heslo           | <u></u>    |        |
|                 | ОК         | Storno |

- 1. Do formuláře zadáte údaje nutné ke zpřístupnění dat v databázi. Konkrétní názvy Vám sdělí správce programu nebo správce sítě
- 2. Hostitel je jméno (localhost = aktuální počítač) nebo IP adresa počítače, na kterém je spuštěn MySql databázový server.
- 3. Číslo komunikačního portu zpravidla "3306"- jestliže Vám správce neřekl jinak, ponechte.
- 4. Jméno úlohy zpravidla "sbno", ale leze při instalaci zvolit i jiné. Můžete si vybrat z roletky rozvinuté šipkou vpravo. Poznámka: jestliže je na mysql zaveslovaný účet správcem seznam se nemůže vytvořit a jméno úlohy (katalogu) je potřeba vypsat.
- 5. Název uživatele (jméno účtu s přístupovými právy k výše uvedené úloze). Poznámka především pro správce nezapomeňte, že účet musí mít práva právě z této stanice!
- 6. Heslo k výše uvedenému uživateli (účtu)- Při zapisování se objevují hvězdičky pro ztížení "odečítání" hesla.
- 7. Stiskem "OK" spustíte přihlašování a otevírání databáze. Při úspěchu se většina údajů zapamatuje pro příště (nikoliv heslo!).

## Úvodní obrazovka

Jenom drobná finta v úvodní obrazovce ("splash screen"). Chcete-li, můžete si změnit fotografii v pozadí. Stačí v adresáři úlohy vyměnit soubor tapeta.jpg za svou vlastní fotografii se stejným názvem. Podmínka je formát jpg a velikost. Velikost formuláře je asi 600 x 400 px, ale není podmínkou je stejná velikost fotky. Program si velikost fotografie přizpůsobí ale příliš velká se bude vykreslovat dlouho a příliš malá bude moc hrubozrnná, takže přiměřeně, přiměřeně...

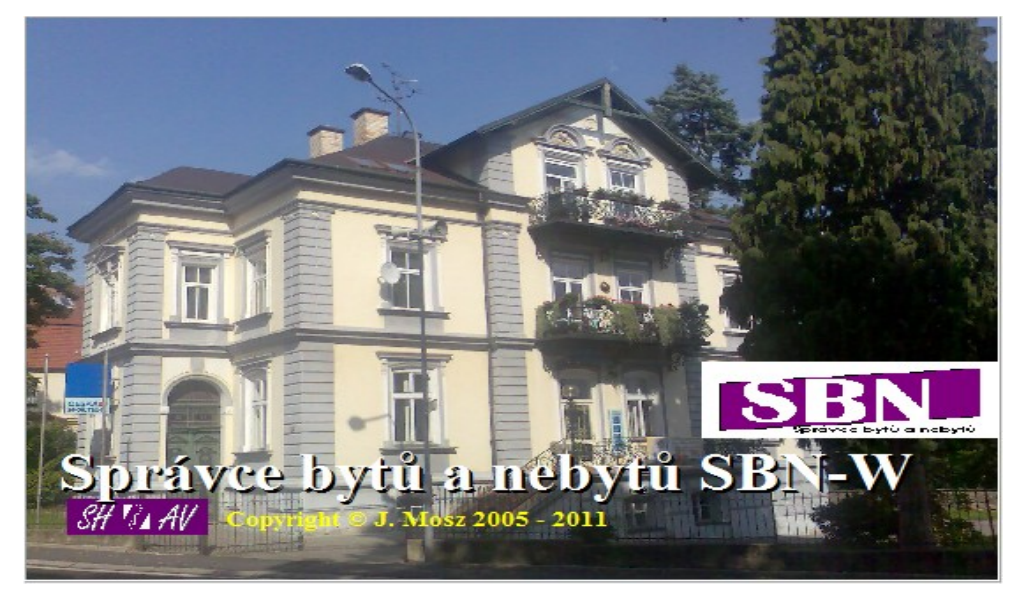